## HƯỚNG DẪN LIÊN KẾT NGÂN HÀNG VỚI ZALOPAY

(Tài khoản ngân hàng đã đăng ký internet banking mới sử dụng được)

Bước 1: Đăng nhập vào ứng dụng ZaloPay, và tại giao diện chính của ứng dụng chọn "Ngân hàng".

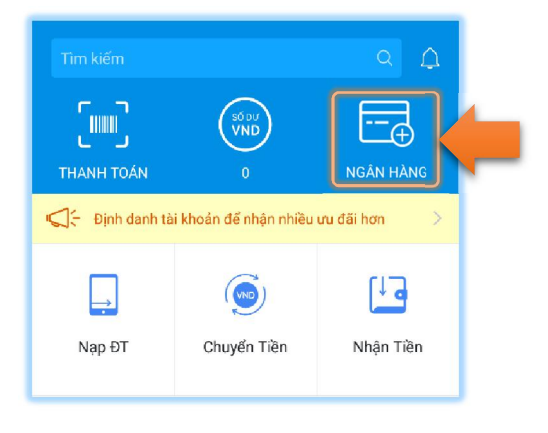

## Bước 2: Chọn Thêm liên kết

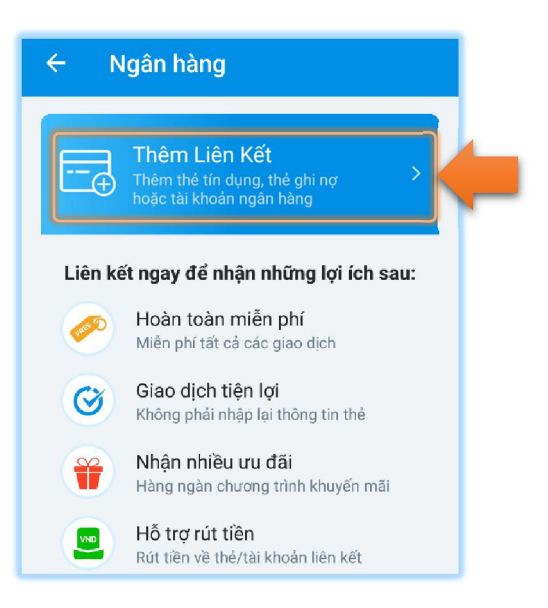

Bước 3: Chọn Ngân hàng muốn liên kết. Ví dụ Vietcombank.

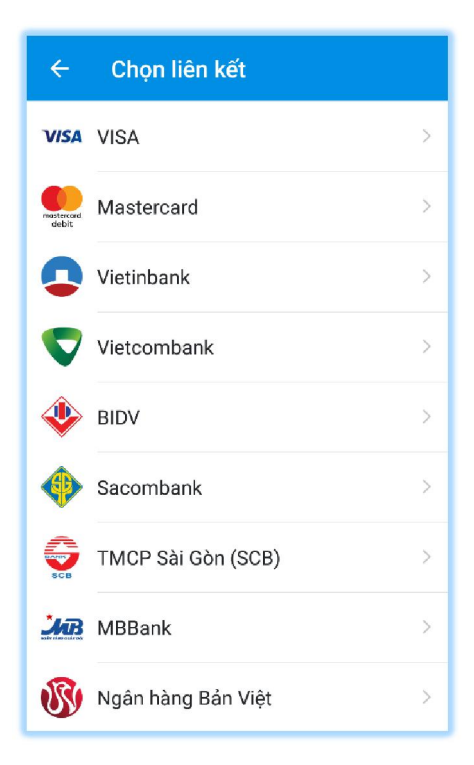

Bước 4: Đọc kỹ thông tin, nhấn vào Liên kết ngay, điền thông tin thẻ/tài khoản ngân hàng theo yêu cầu.

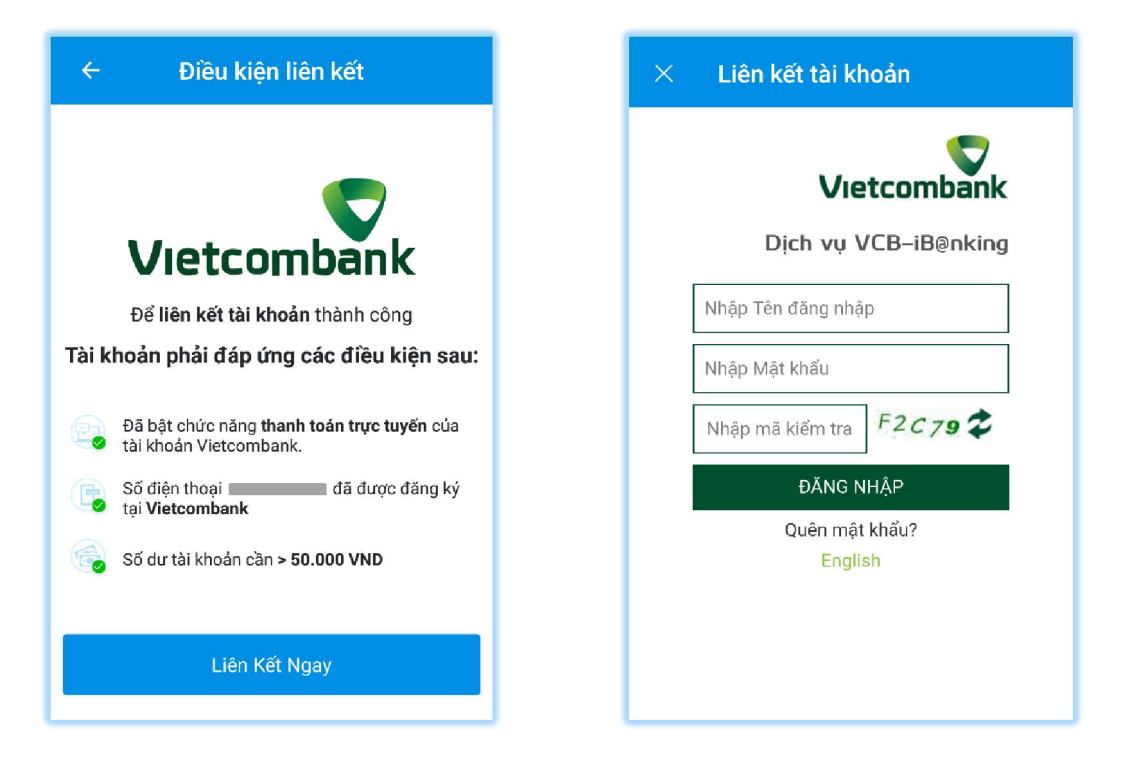

## <u>Lưu ý:</u>

- Phải đăng ký **internet banking** tại ngân hàng Vietcombank để nhận được thông tin tài khoản bao gồm Tên đăng nhập và mật khẩu.

- Đăng nhập không thành công quá 5 lần sẽ bị khóa tài khoản.

Như vậy là liên kết thành công. Tuy nhiên, để tiện cho việc thanh toán, đặc biệt là thanh toán đúng hạn các hóa đơn (tiền nước, tiền điện, internet,...) thì bạn phải nạp tiền vào tài khoản ZaloPay, sau đây là hướng dẫn sử dụng nạp tiền vào ZaloPay.